# EBOOKS – Mode d'emploi

La Direction départementale du livre et du multimédia met à votre disposition un ensemble de procédure pour télécharger des livres numériques sur le support de votre choix

# Télécharger un livre (Liseuse)

Pour utiliser ce service, vous devez disposer d'un compte sur **mediatheque-numerique.loire.fr** (Si ce n'est pas le cas, rendez-vous dans une bibliothèque du réseau de la Direction Départementale de la Lecture et du Multimédia)

Pour une première utilisation, veuillez consulter la procédure : Préparer son matériel (Liseuse)

#### Étapes :

- 1- Rechercher et télécharger un livre numérique
- 2- Transférer un livre numérique sur votre liseuse
- 3- Retourner un livre emprunté dans Adobe Digital Editions

# Modes d'emploi

#### 1- Rechercher et télécharger un livre numérique

Connectez-vous à votre compte.

Rendez-vous dans la rubrique **Ebooks** ou consultez directement le catalogue.

Pour afficher la notice individuelle du document, cliquez soit le **titre**, soit sur la **couverture**, soit sur le bouton **Plus d'infos**.

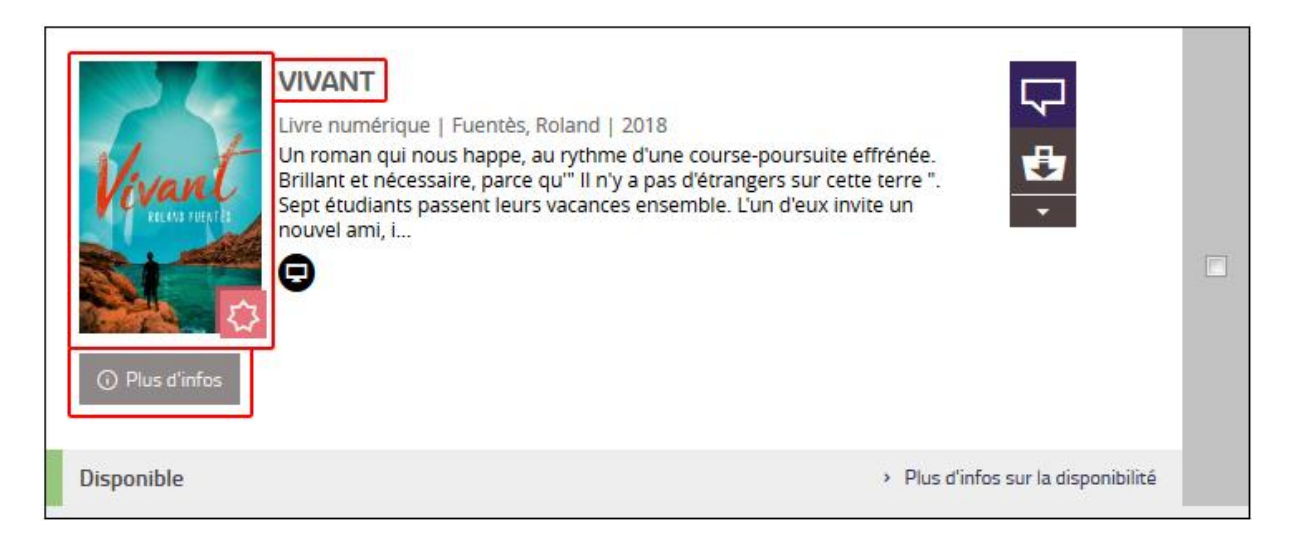

## Cliquez ensuite sur le bouton Télécharger

| 24                             | Vivant<br>Livre numérique                                                                                                    |                                                                                                    |                                                                                                    | Disponible                                                                             |            |
|--------------------------------|----------------------------------------------------------------------------------------------------|----------------------------------------------------------------------------------------------------|----------------------------------------------------------------------------------------------------|----------------------------------------------------------------------------------------|------------|
| Vivant                         | Euentès, Roland<br>Edité par Syros Jeu<br>Un roman qui nou<br>et nécessaire, parc<br>passent leurs vaca<br>groupe, Elias, qui<br>que le séjour entr<br>tournerait en un c<br>n'ait été là, en gerr<br>Sujet Des | nesse - 2018<br>s happe, au rythme d'ui<br>re qu''' ll n'y a pas d'étra<br>inces ensemble. L'un d'é<br>cristallise aussitôt tous<br>e potes qui s'annonçait<br>ombat à la vie, à la moi<br>ne, dès le premier instai | ne course-poursuite effrén<br>ngers sur cette terre ". Sep<br>eux invite un nouvel ami, ii<br>les regards. Nul n'aurait<br>si bien -; sport, révisions,<br>rt. À moins que la haine de<br>nt. | ée. Brillant<br>t étudiants<br>nconnu du<br>pu prévoir<br>, détente –<br>e " l'autre " | US D'INFOS |
|                                | Classification                                                                                                    | Romans                                                                                                    |                                                                                                    |                                                                                        |            |
| procurer le d<br>ivre numériqu | Classification                                                                                                    | Romans                                                                                                    |                                                                                                    |                                                                                        |            |

Une nouvelle fenêtre s'ouvre, elle rappelle les règles d'emprunt et vos prêts en cours. Appuyez sur le bouton **Confirmer** pour démarrer le téléchargement.

| -    | Qui sommes-nous?                                                                                                    | Commer |
|------|----------------------------------------------------------------------------------------------------|--------|
|      | Téléchargement de 'Vivant'                                                                                                    | ×      |
| •2•  | <ul> <li>O Vous pouvez emprunter jusqu'à 2 titres en simultané (avec possibilité de restitution anticipée) et jusqu'à 5 titres par mois</li> <li>Q Vous avez 0 prêt en cours et avez effectué 0 prêt ce mois-ci.</li> </ul> |        |
| Resp | Durée de prêt : 31 jours                                                                                                    |        |
|      | Pour télécharger votre livre, le logiciel Adobe Digital Editions est requis.                                                                                                    |        |
|      | Rendez-vous sur cette page pour l'installer.                                                                                                    | 1      |
| 17   |                                                                                                    | a      |
|      | Livre numerique                                                                                                    | J      |
|      | Fuentès, Roland                                                                                                    | 0.00   |

Vous pouvez alors soit ouvrir soit télécharger un fichier nommé **URLlink.acsm**. Choisissez **Ouvrir avec Adobe Digital Editions**.

|             | Ouverture de URLLink.acsm                                          |       |
|-------------|--------------------------------------------------------------------|-------|
| <u> 년</u> ' | Vous avez choisi d'ouvrir :                                        |       |
|             | 😎 URLLink.acsm                                                     |       |
| (co. )      | qui est un fichier de type : Adobe Content Server Message (1,5 Ko) |       |
| 00 /        | à partir de : http://acs4.edenlivres.fr                            |       |
| Manut       | Que doit faire Firefox avec ce fichier ?                           |       |
| Vivanr      | Quvrir avec Adobe Digital Editions 4.5.7                           |       |
| Fuentos     | C Enregistrer le fichier                                           |       |
| Edité par   | Toujours effectuer cette action pour ce type de fichier.           |       |
| Un roma     |                                                                    | ée F  |
| et néces    |                                                                    | t étu |
| passent     | OK Annuler                                                         | ncon  |
| groupe.     |                                                                    | DU D  |

Le livre numérique s'affiche dans le logiciel Adobe Digital Editions.

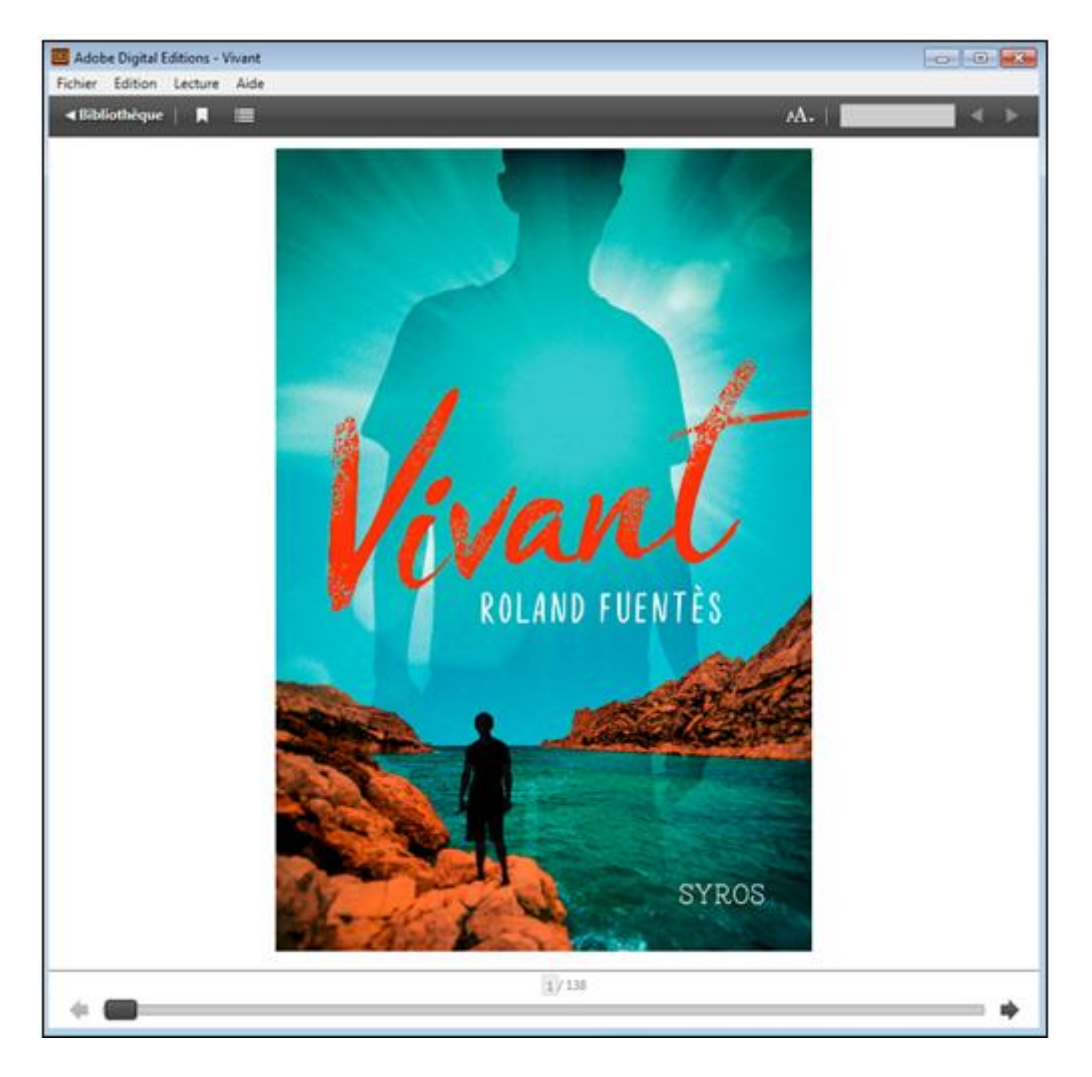

Vous pouvez maintenant lire le livre dans Adobe Digital Editions ou le transférer sur votre liseuse.

### 2- Transférer un livre numérique sur votre liseuse

Dans le logiciel Adobe Digital Editions, cliquez sur Bibliothèque

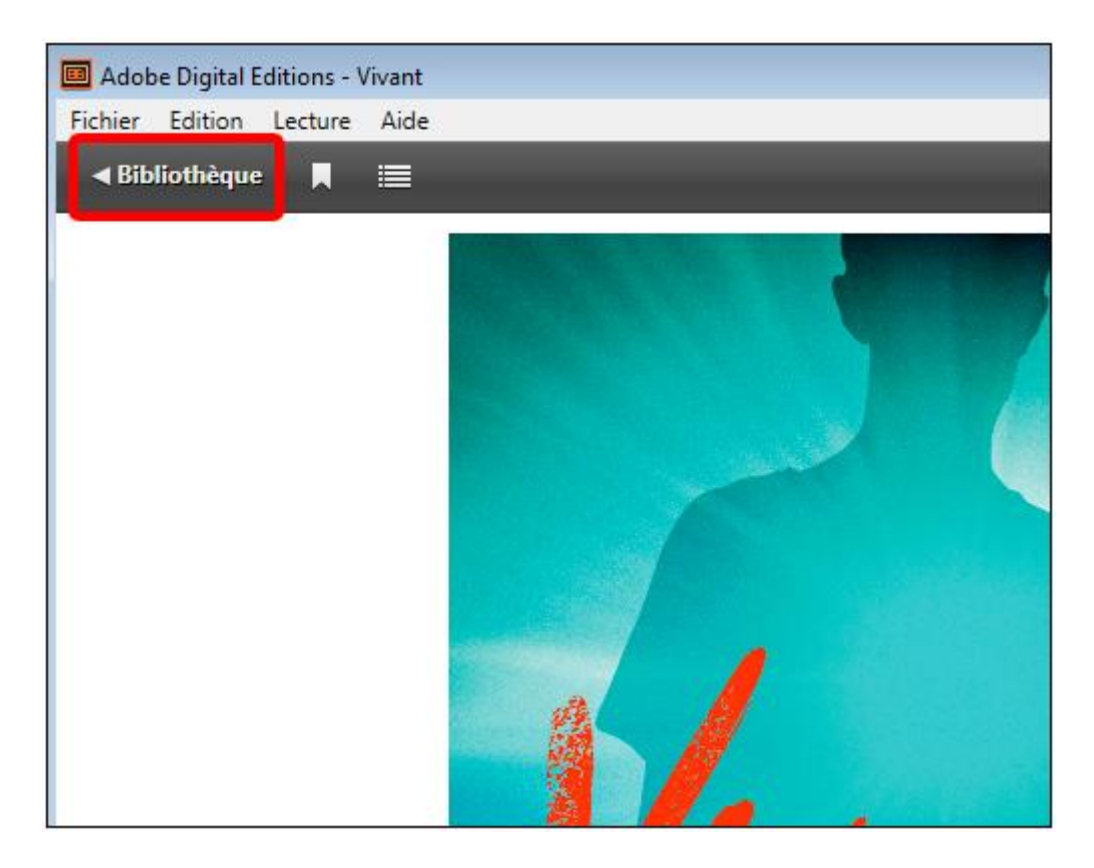

Sélectionnez le livre que vous désirez transférer et cliquez / déplacez-le sur votre périphérique.

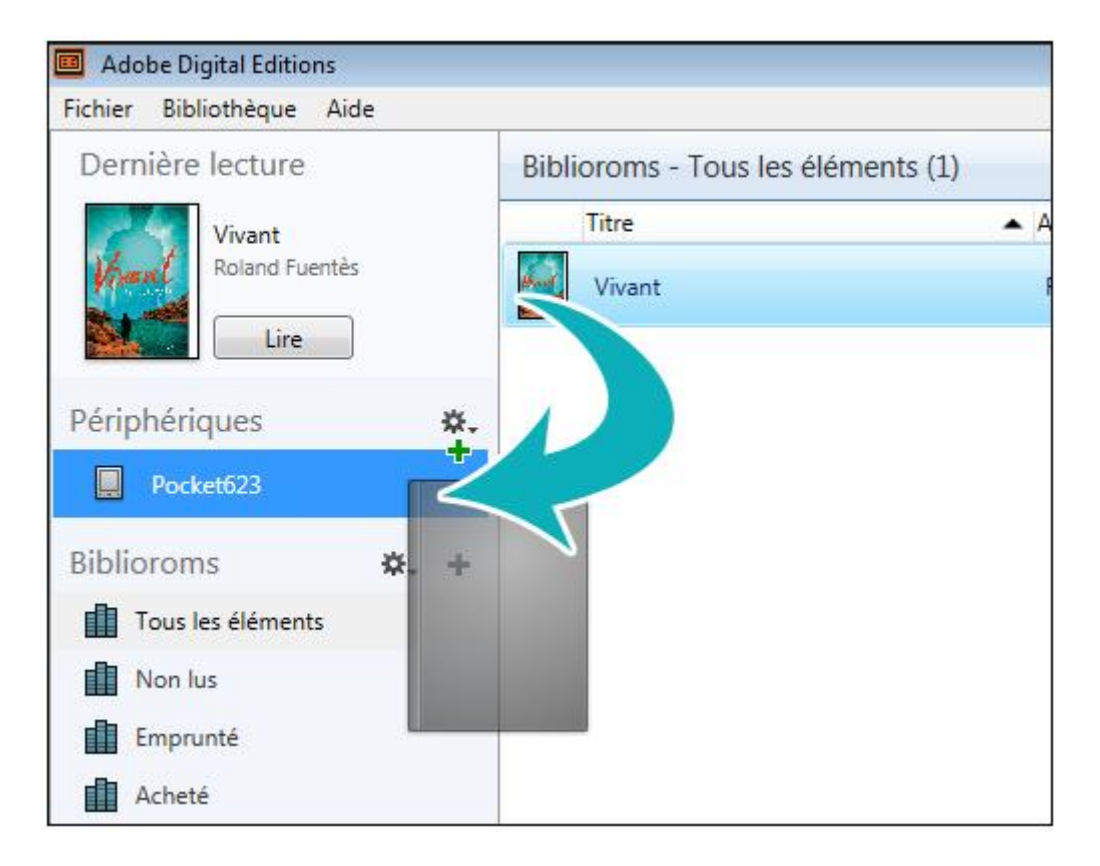

Une fois vos livres transférés vers votre liseuse, pour éjecter votre liseuse de façon sécurisée, allez dans la zone de notification de Windows située dans le coin inférieur droit de l'écran et cliquez sur l'icône d'éjection de périphérique.

| Ouvrir Périphériques et imprimantes |
|-------------------------------------|
| <br>Pocketbook 623                  |
| - Éjecter PocketBook 623 (U:)       |
| <b>VO 19</b> 44                     |

Vous pouvez maintenant débrancher le câble USB de la liseuse de votre ordinateur et lire les livres transférés.

### 3- Retourner un livre emprunté dans Adobe Digital Editions

Le retour de vos livres se fait automatiquement au bout de 31 jours. Vous avez le droit d'emprunter deux livres simultanément.

Néanmoins, si vous souhaitez emprunter un ouvrage supplémentaire, il vous est possible de réaliser un retour anticipé.

Dans Adobe Digital Editions, sélectionnez le livre à retourner et faite un clic droit avec la souris. Sélectionnez **Restituer l'élément emprunté**.

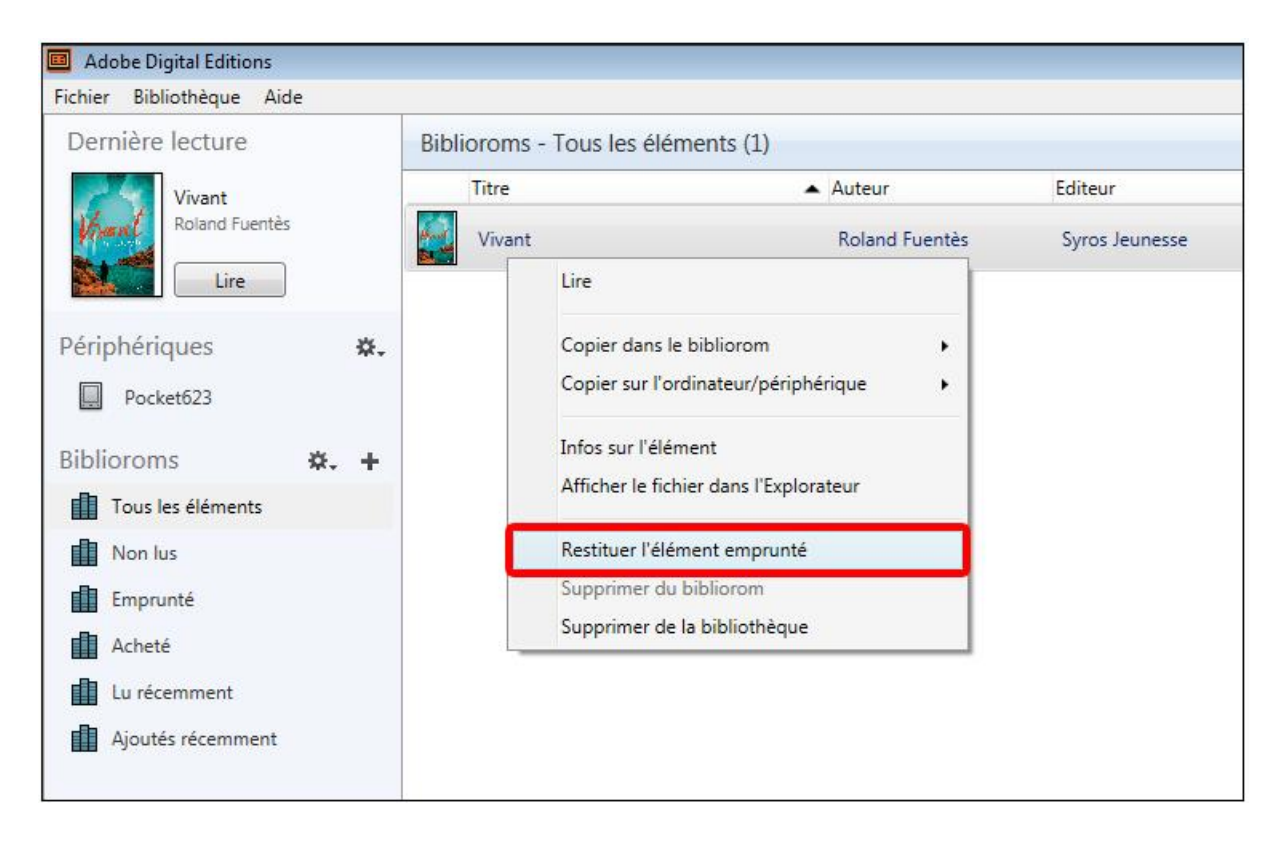

Un message s'affiche, cliquez sur **Restituer**.

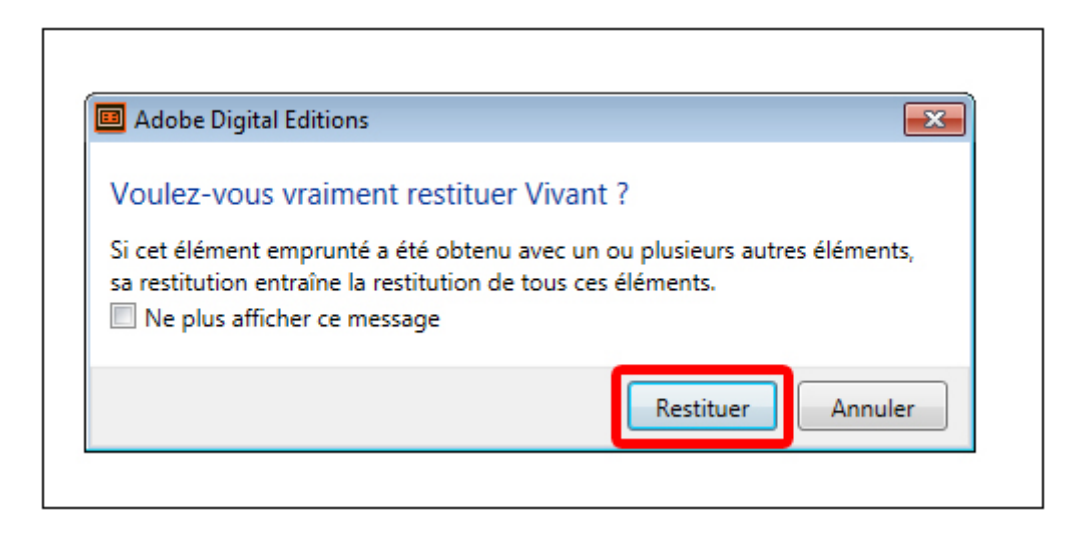

Dans quelques minutes, votre retour sera traité et le livre emprunté disparaîtra de votre compte.